## Super popust - uputstvo!

Na sajtu asveleprodaja.rs, asveleprodaja.com

moguće je ostvariti dodatne popuste za unapred određene proizvode prilikom online poručivanja. Ti proizvodi su obelezeni plavom trakicom SUPER POPUST u levom uglu proizvoda.

SUPER POPUST je automatski i definisan je za period tajanja akcije.

Proizvodi koji su vec na akciji, bez obzira sto imaju obelezje SUPER POPUST ne ostvaruju pravo na ovaj popust je se nalaze na akciji sa trenutnom najboljom definisanom cenom.

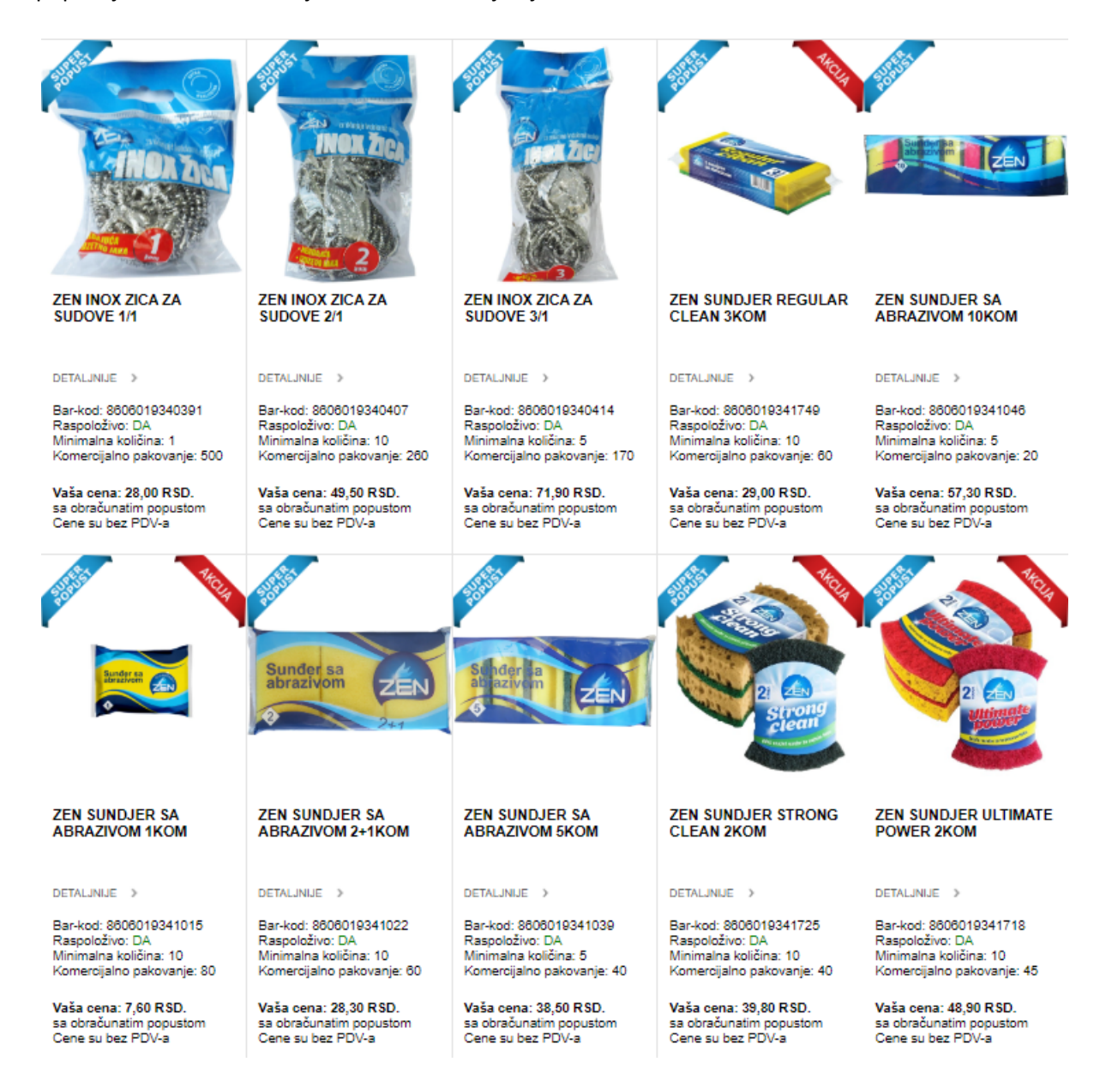

Da bi znali koji su proizvodi na SUPER POPUST akciji stavili smo veliki baner i izdvojili sve proizvode u jednu kategoriju – SUPER POPUST -. Jednostavnim klikom na veliki baner ili na sliku kategorije SUPER POPUST.

Sve proizvode koji su na SUPER POPUSTU možemo videti i kada kliknemo na deo u meniju KATALOG, a zatim na na kategoriju SUPER POPUST.

Slike ovih opcija prikazane su na sledećoj strani.

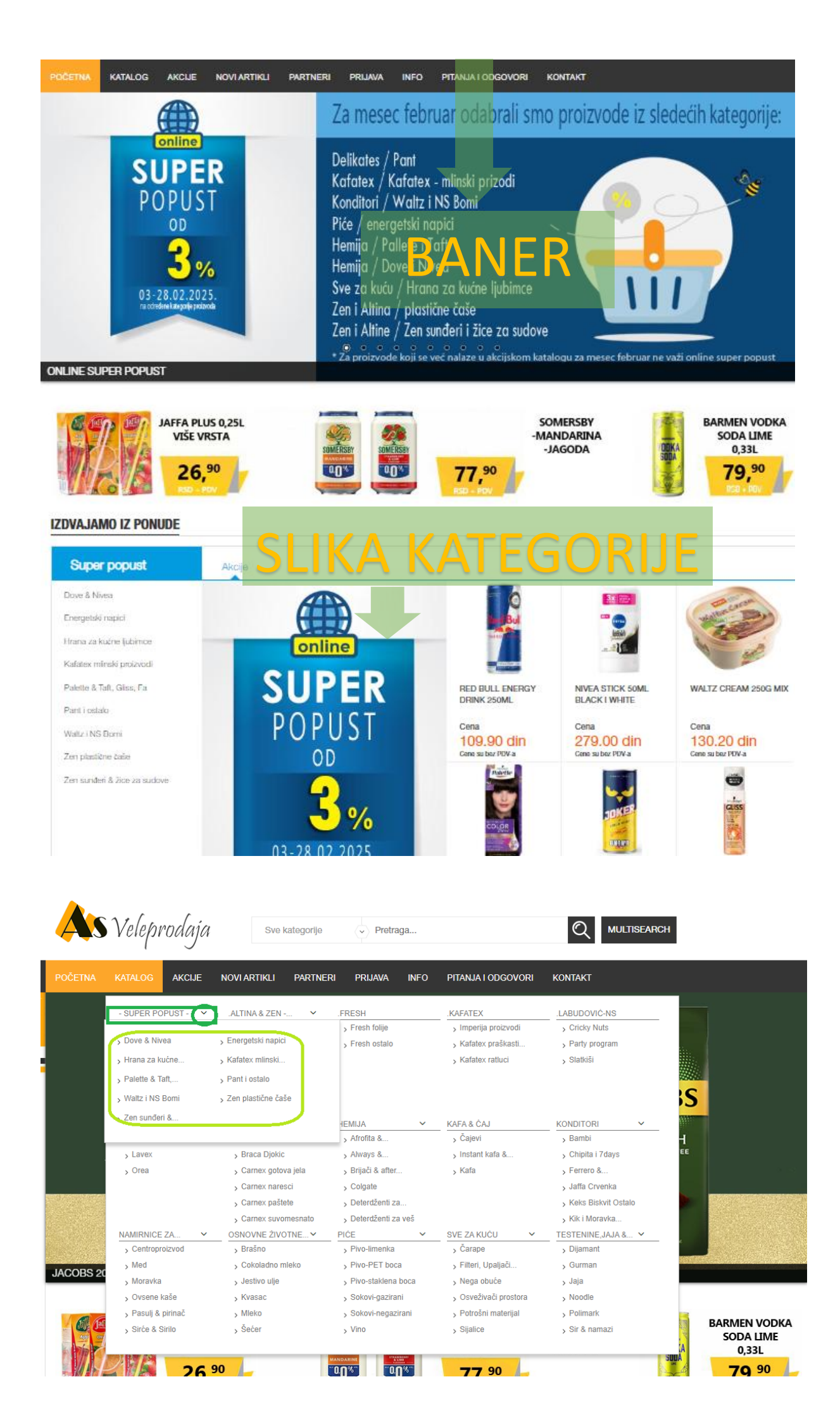

Kada se izabere neki od ovih pregleda pojavljuju se svi proizvodi koji su na SUPER AKCIJI.

Broj prikazanih proizvoda na stranici možete sami definisati, kao i izabrati samo željenu podkategoriju sa proizvodima koja je na SUPER POPUST-u .

| POČETNA                                 |                 | AKCIJE  | NOVI ARTIKLI                                                                 | PARTNERI                         | PRIJAVA                                                                                                    | INFO                               | PITANJA I ODGOVORI                                                                              | KONTAKT                                                                               |                                                                                                    |
|-----------------------------------------|-----------------|---------|------------------------------------------------------------------------------|----------------------------------|----------------------------------------------------------------------------------------------------|------------------------------------|-------------------------------------------------------------------------------------------------|---------------------------------------------------------------------------------------|----------------------------------------------------------------------------------------------------|
|                                         |                 |         |                                                                              |                                  |                                                                                                    |                                    |                                                                                                 |                                                                                       |                                                                                                    |
| KATALOG                                 |                 |         |                                                                              |                                  |                                                                                                    |                                    |                                                                                                 |                                                                                       |                                                                                                    |
| AS VEL                                  | EPRODAJA 3      | KATALOG | » - SUPER POP                                                                | PUST- »                          |                                                                                                    |                                    |                                                                                                 |                                                                                       |                                                                                                    |
| 100000000000000000000000000000000000000 |                 |         |                                                                              |                                  |                                                                                                    |                                    |                                                                                                 |                                                                                       |                                                                                                    |
| KATEGOR                                 | IJE             |         | PODKATEGO                                                                    | RIJE                             |                                                                                                    |                                    |                                                                                                 |                                                                                       |                                                                                                    |
| > SUPER FOR                             | PUST            | +       | Dove & Nivea                                                                 | -                                | Energels                                                                                                    | ki napici                          | Hrana za                                                                                        | kućne ljubimce                                                                        | Kafatex mlinski proizvodi                                                                                        |
| > JALTINA & ZE                          | N FRESH & SOF   | e (*)   | Zen sunderi & žio                                                            | e za sudove                      | Panti ba                                                                                                    | aio                                | watz 114                                                                                        | 3 BDMI                                                                                | zen plasache case                                                                                                |
| ) FRESH                                 |                 | +       | PROIZVODI                                                                    |                                  |                                                                                                    |                                    |                                                                                                 |                                                                                       |                                                                                                    |
| ) KAFATEX                               |                 |         |                                                                              |                                  |                                                                                                    |                                    |                                                                                                 |                                                                                       |                                                                                                    |
| > LABUDOVIC                             | NS              |         |                                                                              |                                  |                                                                                                    |                                    |                                                                                                 |                                                                                       |                                                                                                    |
| ) DELIKATES                             |                 | +       |                                                                              |                                  | Prikaži po                                                                                                    | strani- 10                         |                                                                                                 |                                                                                       | 9 90 99 92 93 94 95 95 5                                                                                         |
| ) HEMLIA                                |                 | +       | In the second second                                                         |                                  | P Invite po                                                                                                    |                                    |                                                                                                 |                                                                                       |                                                                                                    |
| ⇒ KAFA & ČAJ                            |                 | +       | 19th                                                                         |                                  | and the second second s |                                    | and the second                                                                                  |                                                                                       | i 🧨 💾 🔌                                                                                                    |
| > KONDITORI                             |                 | 1       | E.                                                                           |                                  | Ca                                                                                                    | 3                                  | BOOSTER                                                                                         | BOOSTE                                                                                |                                                                                                    |
| > NAMENICE2                             | ZA PRIPREMU JEL | A +     | and a                                                                        |                                  | Same -                                                                                                    | -                                  |                                                                                                 |                                                                                       |                                                                                                    |
| ) OSNOVNEZ                              | VOTNE NAMIENIC  | 4       | Res                                                                          | 1                                | Ben                                                                                                    | ling                               | 1 12                                                                                            |                                                                                       |                                                                                                    |
| 3 SVE ZA KUCI                           | 1               | +       | COP                                                                          |                                  | Car.                                                                                                    | E.                                 |                                                                                                 | 1 43                                                                                  | Active                                                                                                    |
| > TESTENNE,                             | ALA & PRELM     | +       |                                                                              | -                                |                                                                                                    |                                    |                                                                                                 |                                                                                       |                                                                                                    |
|                                         |                 |         | BOMI DUO KRI<br>BOMILINO                                                     | EM 400G                          | BOMI DUO KR<br>BOMILINO                                                                                                    | EM 800G                            | BOOSTER 0,5L LIM<br>NECTAR                                                                      | BOOSTER 0.25L I                                                                       | .IM BOROTALCO DEO 150ML<br>ACTIVE CEDRO I LIME                                                                   |
|                                         |                 |         | DETALINUE )                                                                  |                                  | DETALINUE )                                                                                                    |                                    | DETALINUE >                                                                                     | DETALINUE                                                                             | DETALINUE 3                                                                                                    |
|                                         |                 |         | Bar-kod: 8606019<br>Raspoloživo: DA<br>Minimalna količni<br>Komercijalno pak | 9350017<br>a: 12<br>ovanje: 12   | Bar-kod: 860601<br>Raspoloživo: DA<br>Minimalna količin<br>Komercijalno pał                                                                                                    | 9350000<br>ex: 6<br>covanje: 6     | Bar-kxd: 8606004255815<br>Raspoloživo: NE<br>Minimalna količina: 6<br>Komercijalno pakovanje: 6 | Bar-kod: 860600425<br>Raspoloživo: DA<br>Minimalna količina: 1<br>Komercijalno pakova | 5501 Bar-kod: 8002410045635<br>Respolaživo: DA<br>12 Minimalna količina: 6<br>anje: 12 Komercijalno pakovanje: 6 |
|                                         |                 |         | Vaša cena: 183,1<br>sa obračunatim p<br>Cene su bez PDV                      | i <b>0 RSD.</b><br>opustom<br>4a | Vaša cena: 336,<br>sa obračunatim p<br>Cene su bez PD/                                                                                                    | <b>40 R SD.</b><br>xopustom<br>V-a | Vaša cena: 66,50 R SD.<br>sa obračunatim popustom<br>Cene su bez PDV-a                          | Vaša cena: 50,90 R<br>sa obračunatim popu<br>Cene su bez PDV-a                        | SD. Vaša cena: 335,00 RSD.<br>Istom sa obračunalim popustom<br>Cene su bez PDV-a                                 |
|                                         |                 |         | BOROTALCO                                                                    | DEO 150ML                        | BOROTALCO<br>ORIGINAL FRE                                                                                                    | DEO 150ML<br>SH                    | CATTOS PASTETA ZA<br>MACKE 100G JETREN                                                          | A CATTOS ZA MACI<br>COVEDINOM 415-<br>KONZERVA                                        | KE SA<br>G<br>KE SA<br>CATTOS ZA MACKE SA<br>JETROM 415G KONZERVA                                                |
|                                         |                 |         | DETALINUE )                                                                  |                                  | UETALINUE )                                                                                                    |                                    | DETALINUE >                                                                                     | DETALJNUE ()                                                                          | DETALINUE 3                                                                                                    |
|                                         |                 |         | Bar-kod: 8002410<br>Raspoloživo: DA                                          | 041866                           | Bankod: 800241<br>Resonantism DA                                                                                                    | 0040388                            | Bar-kod: 5999683273555<br>Rescolozion: DA                                                       | Bar-kod: 599988327<br>Roscolinživo: DA                                                | 3050 Bar-kod: 5999883273074<br>Resnolaživa: DA                                                                   |

Detaljno upustvo korisćenja sajta prilikom poručivanja možete pogledati delu sajta PITANJA I ODGOVORI.

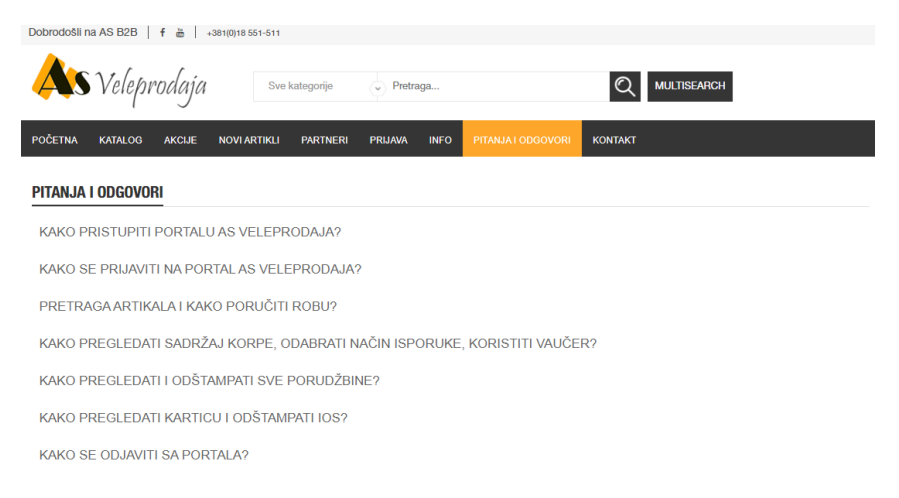

Ukratko u nastavku, objasniću vam kako se prijaviti i poručiti proizvode, kao i kako izgleda porudžbina koja sadrzi neki od proizvoda SUPER AKCIJE.

| 1.PRIJAVA<br>2.UNOS KORISNICKOG IMENA<br>3.PRIJAVLJIVANJE | I LOZINKE           |                         |         |  |
|-----------------------------------------------------------|---------------------|-------------------------|---------|--|
| 🍂 Veleprodaja                                             | Sve kategorije      | ıga                     |         |  |
| POČETNA KATALOG AKCIJE NOVI ARTIK                         | LI PARTNERI PRIJAVA | INFO PITANJA I ODGOVORI | KONTAKT |  |
| PRIJAVLJIVANJE NA B2B PORTAL                              |                     |                         |         |  |
| Korisničko ime:                                           |                     |                         |         |  |
|                                                           |                     |                         |         |  |
| Lozinka:                                                  |                     |                         |         |  |
|                                                           |                     |                         |         |  |
| PRIJAVLJIVANJE                                            |                     |                         |         |  |

Kada ste se prijavili u gornjem desnom uglu imate podatke vašeg naloga.

Pojavljuju vam se jos nekoliko novih opcija u meniju. Dobrodošli na AS B2B 🕴 🛉 🛗 +381(0)18 551-511 Korpa | Logout KOM-Niš Niš Veleprodaja Sve kategorije Pretraga.  $\odot$ MULTISEARCH Moi Nalog 0 proizvoda - 0.00 dinara KATALOG **TOP 100 NOVI ARTIKLI** PARTNERI WEB PORUDŽBINE KORPA INFO PITANJA I ODGOVORI KONTAKT **MOJ LIFE MOJA PRIROD** . . . . . . . . . . NECTAR LIFE BOROVNICA 1L

Nakon prijavljivanja proizvode koje zelite da poručite birate iz opcije KATALOG u meniju tako sto birate željenu kategoriju ili podkategoriju ili kroz pretragu ili kroz izdvojene kategorije na početnoj stranici sajta.

Tasterom Dodaj u korpu ispod svakog proizvoda, minimalna količina proizvoda se dodaje u korpu. Kada se proizvod doda u korpu, ispod njega stoji obavestenje da je proizvod dodat u korpu. Princip dodavanja svih proizvoda u korpu, bilo da li je proizvod na Akciji, Super akciji je isti za sve proizvode.

Ukoliko proizvod nema na stanju, u tekstu ispod proizvoda pise Raspoloživo: NE i taster Dodaj u korpu je sive boje i ne može se dodati u korpu.

Slike na narednoj strani.

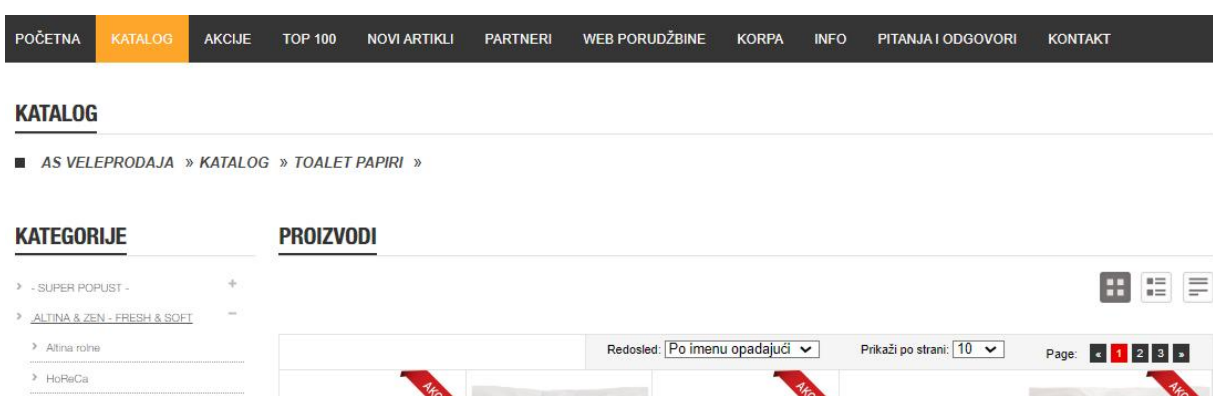

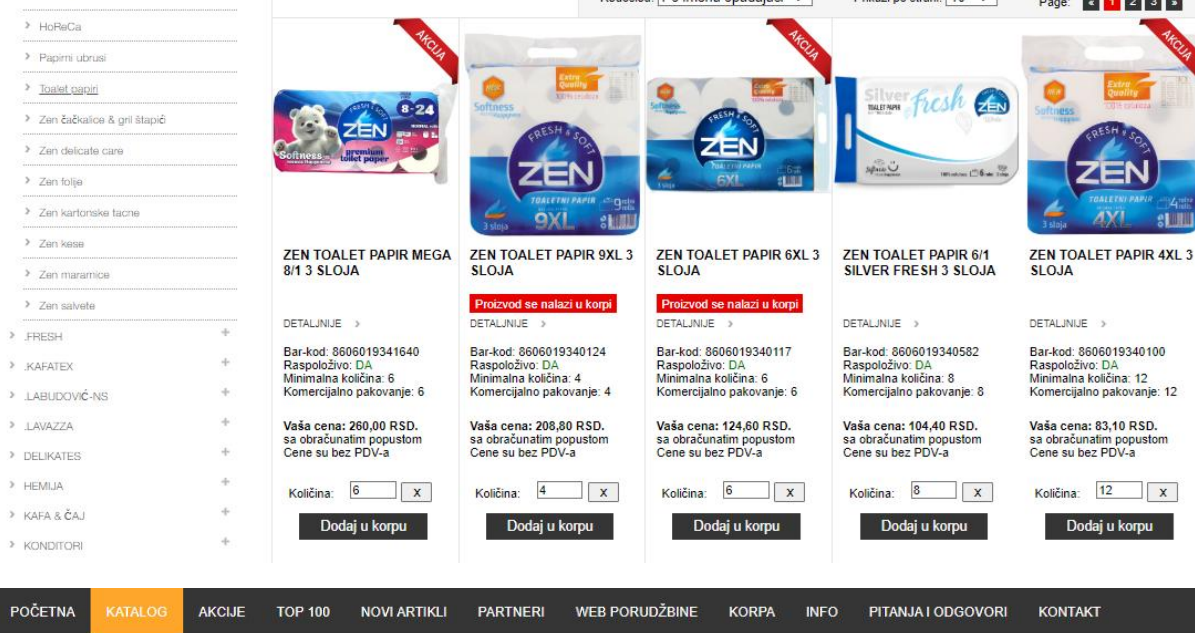

## KATALOG

■ AS VELEPRODAJA » KATALOG » ENERGETSKI NAPICI »

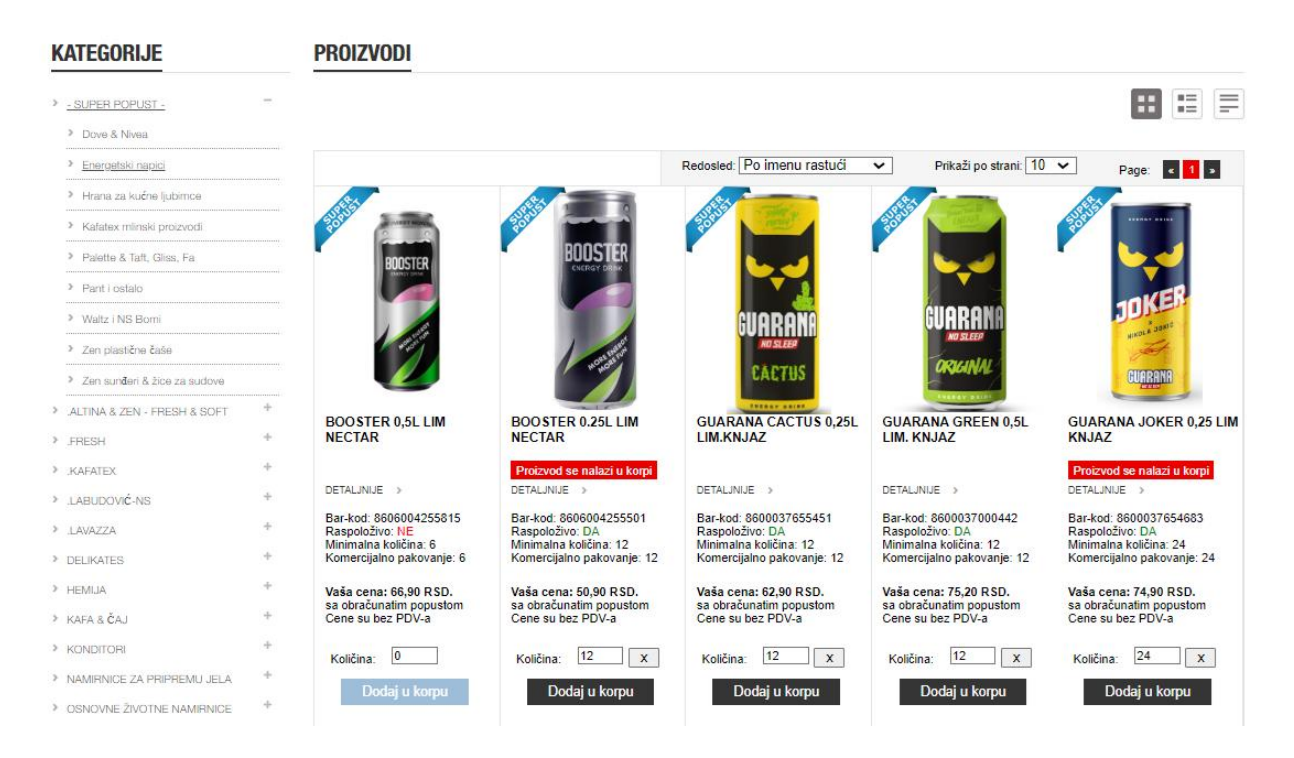

Kada smo završili izbor proizvoda možemo kliknuti na opciju KORPA u meniju i videti proizvode koje smo poručili. U ovom prikazu se vide proizvodi i samo osnovni rabati kupca za proizvode koji su definisani ugovorom, dogovorom ..... PRIMER: ZEN TOALET PAPIR 9XL 3 SLOJA (definisan rabat 5%).

Proizvodi koji su na Akciji - Mesecnom katalogu nemaju rabate.

U ovom delu, proizvodi iz korpe se mogu obrisati iz porudžbine ukoliko želite. Može se promeniti količina. Napomena: količina proizvoda se zaokružuje na unapred definisanu minimalnu količinu za poručivanje.

Slika u nastavku.

|         | Valata  | ndaía  |         | Suo katogorijo | Droter   |                |       | C    |                    | KOM-                                     | ŝ      |
|---------|---------|--------|---------|----------------|----------|----------------|-------|------|--------------------|------------------------------------------|--------|
|         | veiepir | Oaaja  |         | Sve kategorije | Pretra   | iga            |       | C    | MULTISEARCH        | Moj Nalo<br>5 proizvoda - 6.312,96 dinar | g<br>a |
| POČETNA | KATALOG | AKCIJE | TOP 100 | NOVI ARTIKLI   | PARTNERI | WEB PORUDŽBINE | KORPA | INFO | PITANJA I ODGOVORI | KONTAKT                                  |        |

KORPA

|      | Proizvod                      | Kol. | Cena       | Rabat | Vrednost sa PDV | Akcija |
|------|-------------------------------|------|------------|-------|-----------------|--------|
| 1    | ZEN TOALET PAPIR 9XL 3 SLOJA  | 4    | 208.8 din. | 5%    | 952,13 din.     | Obriši |
| 2    | ZEN TOALET PAPIR 6XL 3 SLOJA  | 6    | 124.6 din. | 0%    | 897,12 din.     | Obriši |
| 3    | GUARANA JOKER 0,25 LIM KNJAZ  | 24   | 74.9 din.  | 0%    | 2.157,12 din.   | Obriši |
| 4    | BOOSTER 0.25L LIM NECTAR      | 12   | 50.9 din.  | 0%    | 732,96 din.     | Obriši |
| 5    | GUARANA LIM.0.25 KNJAZ        | 24   | 52.9 din.  | 0%    | 1.523,52 din.   | Obriši |
|      | Ukupno                        |      | 1          |       | 6.262,85 din.   |        |
| ISPO | DRUKA                         |      | VAUČER     |       |                 |        |
| O s  | amoodvoz (dodatni rabat od %) |      |            |       |                 |        |
| N    | a adresu                      |      |            |       |                 |        |
|      | ]                             |      |            |       |                 |        |
| NAPO | MENA                          |      |            |       |                 |        |
|      |                               |      |            |       |                 |        |
|      |                               |      |            |       |                 |        |
|      |                               |      |            |       |                 |        |

U delu isporuka izabrati opciju Samoodvoz ili Na adresu (isporuka na željenu adresu. Bira se iz padajuceg menija ukoliko je definisana. Ukoliko nije definisana adresa isporuke, roba se isporučuje na glavnu adresu partnera).

U delu NAPOMENA, može se upisati željen tekst.

Uvek se možete vratiti u iz ovog dela nazad da bi se dodao još neki proizvod.

Kada ste završili sa pregledemo Kopre, kliknuti na taster dole levo, Sledeći korak.

| 3      | GUARANA JOKER 0,25 LIM KNJAZ  | 24 | 74.9 din. | 0% | 2.157,12 din. | Obriŝi |
|--------|-------------------------------|----|-----------|----|---------------|--------|
| 4      | BOOSTER 0.25L LIM NECTAR      | 12 | 50.9 din. | 0% | 732,96 din.   | Obriši |
| 5      | GUARANA LIM.0.25 KNJAZ        | 24 | 52.9 din. | 0% | 1.523,52 din. | Obriŝi |
|        | Ukupno                        |    |           |    | 6.262,85 din. |        |
| ISPO   | DRUKA                         |    | VAUČER    |    |               |        |
| O s    | amoodvoz (dodatni rabat od %) |    |           |    |               |        |
| N      | a adresu                      |    |           |    |               |        |
| 🗸      | ]                             |    |           |    |               |        |
| NAPO   | MENA                          |    |           |    |               |        |
|        |                               |    |           |    |               |        |
|        |                               |    |           |    |               |        |
|        |                               |    |           |    |               |        |
|        |                               |    |           |    |               |        |
|        | $\frown$                      |    |           |    |               |        |
| Ocuoži | Sladaći karak                 |    |           |    |               |        |
| OSVEZI | Sieueci kolak                 |    |           |    |               |        |
|        | $\smallsetminus$              |    |           |    |               |        |

Nakon prelaska na sledeci deo prikazuje se cela porudžbina.

Osnovni rabati proizvoda prikazuju je uprvoj koloni rabat, dodatni rabati za Super akciju prikazuju se u koloni dodatni rabat.

| Dobrodoš   | ili na AS B2B   🕇 💩   +3                    | 381(0)18 551 | -511                 |                            |                          |            |                    | Korpa   Logout                                                 |
|------------|---------------------------------------------|--------------|----------------------|----------------------------|--------------------------|------------|--------------------|----------------------------------------------------------------|
|            | § Veleprodaja                               |              | Sve kategorije       | <ul><li>✓ Pretra</li></ul> | ga                       | C          | Q MULTISEARCH      | KOM-1<br>Niš Niš<br>Moj Nalog<br>5 proizvoda - 6.262,85 dinara |
| POČETNA    | A KATALOG AKCIJE                            | TOP 100      | NOVI ARTIKLI         | PARTNERI                   | WEB PORUDŽBINE           | KORPA INFO | PITANJA I ODGOVORI | KONTAKT                                                        |
| Korpa      |                                             |              |                      |                            |                          |            |                    |                                                                |
|            | Proizvod                                    |              | Kol.                 |                            | Cena                     | Rabat      | Dodatni rabat      | Vrednost sa PDV                                                |
| 1          | GUARANA LIM.0.25 KNJAZ                      |              | 24                   |                            | *52.9 din.               | 0%         | 0%                 | 1.523,52 din.                                                  |
| 2          | BOOSTER 0.25L LIM NECTAF                    | {            | 12                   |                            | 50.9 din.                | 0%         | 3%                 | 710,97 din.                                                    |
| 3          | ZEN TOALET PAPIR 9XL 3 SL                   | OJA          | 4                    |                            | 208.8 din.               | 5%         | 0%                 | 952,13 din.                                                    |
| 4          | ZEN TOALET PAPIR 6XL 3 SL                   | OJA          | 6                    |                            | 124.6 din.               | 0%         | 0%                 | 897,12 din.                                                    |
| 5          | GUARANA JOKER 0,25 LIM K                    | NJAZ         | 24                   |                            | *74.9 din.               | 0%         | 0%                 | 2.157,12 din.                                                  |
|            | Ukupno                                      |              |                      |                            |                          |            |                    | 6.240,86 din.                                                  |
| * Proizvod | l je dostigao maksimalni rabat. Isk<br>RUKA | azana vred   | nost sa PDV-om je sa | i obračunatim ma           | aksimalno dozvoljenim ra | abatom     |                    |                                                                |
| Samoo      | dvoz (dodatni rabat od %)                   |              |                      |                            |                          |            |                    |                                                                |
|            |                                             |              |                      |                            |                          |            |                    |                                                                |
| NAPUN      | IENA                                        |              |                      |                            |                          |            |                    |                                                                |
|            |                                             |              |                      |                            |                          |            |                    |                                                                |
| Nazad      | Prosledi porudžbinu                         |              |                      |                            |                          |            |                    |                                                                |

Proizvodi (1,5) sa \* su dostigli max rabat i ne mogu imati dodatni rabat. Ovo su proizvodi koji su na Akciji -mesečnoj i ne mogu imati dodatni rabat bez obzira sto je nalaze u kategoriji Super popust. Proizvod (2) koji je na Super popustu i nije na Akciji – mesečnoj ima dodatni rabat 3%. Proizvod (3) ima definisan osnovni rabat kupca i nije na Akciji- mesečnoj ili na Super popustu. Proizvod (4) je na Akciji – mesecnoj i nema rabata.

Kada smo završili pregled porudžbine, kliknemo dole levo na Prosledi porudžbinu.

Nakon toga porudžbina se više ne može menjati. Šalje se automatski i arhivira na portalu u delu WEB PORUDŽBINE. Njen status piše u gornjem desnom uglu same porudžbine.

Cene artikala se automatski preračunavaju sa svim pripadajućim rabatima.

| Dobrodošli na AS B2B   f 🚋   +381                                                                                                    | 0)18 551-511                                                                                |                                                                              |                                                                                                | Korpa   Logout                                                                                            |
|----------------------------------------------------------------------------------------------------|---------------------------------------------------------------------------------------------|------------------------------------------------------------------------------|------------------------------------------------------------------------------------------------|----------------------------------------------------------------------------------------------------|
| 🍂 Veleprodaja                                                                                                    | Sve kategorije                                                                              | raga                                                                         | Q MULTISEARCH                                                                                  | KOM-<br>Niš Niš<br>Moj Nalog<br>0 proizvoda - 0,00 dinara                                                 |
| POČETNA KATALOG AKCIJE TO                                                                                                    | OP 100 NOVI ARTIKLI PARTNERI                                                                | WEB PORUDŽBINE KORPA                                                         | INFO PITANJA I ODGOVORI                                                                        | KONTAKT                                                                                                   |
| WEB PORUDŽBINE                                                                                                    |                                                                                             |                                                                              |                                                                                                |                                                                                                    |
| Porudžbina 47549 - 02.02.2025                                                                                                    |                                                                                             |                                                                              | Status:                                                                                        | U procesu obrade 🔒                                                                                        |
| Porudžbina 47549 - 02.02.2025<br>Proizvod                                                                                                    | Kol.                                                                                        | Cena                                                                         | Status:<br>Cena sa PDV                                                                         | U procesu obrade 🕒<br>Ukupno                                                                              |
| Porudžbina 47549 - 02.02.2025<br>Proizvod<br>GUARANA LIM.0.25 KNJAZ                                                                                                    | <b>Kol.</b><br>24                                                                           | <b>Cena</b><br>52,90 din.                                                    | Status:<br><b>Cena sa PDV</b><br>63,48 din.                                                    | U procesu obrade<br>Ukupno<br>1.523,52 din.                                                               |
| Porudžbina 47549 - 02.02.2025 Proizvod GUARANA LIM.0.25 KNJAZ BOOSTER 0.25L LIM NECTAR                                                                                    | <b>Kol.</b><br>24<br>12                                                                     | <b>Cena</b><br>52,90 din.<br>49,37 din.                                      | Status:<br>Cena sa PDV<br>63,48 din.<br>59,25 din.                                             | U procesu obrade<br>Ukupno<br>1.523,52 din.<br>710,97 din.                                                |
| Porudžbina 47549 - 02.02.2025 Proizvod GUARANA LIM.0.25 KNJAZ BOOSTER 0.25L LIM NECTAR ZEN TOALET PAPIR 9XL 3 SLOJ                                                        | Kol.<br>24<br>12<br>A 4                                                                     | <b>Cena</b><br>52,90 din.<br>49,37 din.<br>198,36 din.                       | Status:<br>Cena sa PDV<br>63,48 din.<br>59,25 din.<br>238,03 din.                              | U procesu obrade<br>Ukupno<br>1.523,52 din.<br>710,97 din.<br>952,13 din.                                 |
| Porudžbina 47549 - 02.02.2025 Proizvod GUARANA LIM.0.25 KNJAZ BOOSTER 0.25L LIM NECTAR ZEN TOALET PAPIR 9XL 3 SLOJ ZEN TOALET PAPIR 6XL 3 SLOJ                            | Kol.           24           12           A           4           A           6              | Cena<br>52,90 din.<br>49,37 din.<br>198,36 din.<br>124,60 din.               | Status:<br>Cena sa PDV<br>63,48 din.<br>59,25 din.<br>238,03 din.<br>149,52 din.               | U procesu obrade<br>Ukupno<br>1.523,52 din.<br>710,97 din.<br>952,13 din.<br>897,12 din.                  |
| Porudžbina 47549 - 02.02.2025 Proizvod GUARANA LIM.0.25 KNJAZ BOOSTER 0.25L LIM NECTAR ZEN TOALET PAPIR 9XL 3 SLOJ ZEN TOALET PAPIR 6XL 3 SLOJ GUARANA JOKER 0.25 LIM KNJ | Kol.           24           12           A           4           A           6           AZ | Cena<br>52,90 din.<br>49,37 din.<br>198,36 din.<br>124,60 din.<br>74,90 din. | Status:<br>Cena sa PDV<br>63,48 din.<br>59,25 din.<br>238,03 din.<br>149,52 din.<br>89,88 din. | U procesu obrade<br>Ukupno<br>1.523,52 din.<br>710,97 din.<br>952,13 din.<br>897,12 din.<br>2.157,12 din. |